# How to Post Receive Payments Detail

When you post a Receive Payments Detail, the system will update your <u>General Ledger</u> with the data from the Receive Payments Detail. Once Receive Payments Detail is already posted, you cannot alter the information for that transaction without <u>unposting</u> it first. There are two ways to post a Receive Payments Detail: 1) using the Post button, and 2) using the Recap button. Below is a sample posted Receive Payments Detail.

| Receive Paymen  | Receive Payments Detail - ABC Reseller ^ 🗖 X |                     |          |                   |                          |               |         |                  |            |          |  |  |
|-----------------|----------------------------------------------|---------------------|----------|-------------------|--------------------------|---------------|---------|------------------|------------|----------|--|--|
| New Save Se     | arch Delete                                  | Undo Print Unpos    | it Recap | ) Close           |                          |               |         |                  |            |          |  |  |
| Details Audit   | Log (5)                                      |                     |          |                   |                          |               |         |                  |            |          |  |  |
| Customer No:    | 0001005095                                   |                     |          | Date Paid:        | 6/29/                    | 2016          |         | Record No:       | RCV-249    |          |  |  |
| Location:       | 0001 - Fort W                                | /ayne               |          | Bank Account:     | 68215422                 |               |         | Payment Method:  | Check      |          |  |  |
| Amount Paid:    |                                              |                     | 131.24   | Unapplied Amount: | Unapplied Amount: 0.00 0 |               |         | Check No:        |            |          |  |  |
| Currency:       | USD                                          |                     |          | Apply on Account: |                          |               |         | Apply to Budget: |            |          |  |  |
| Notes:          | Sample Payn                                  | nent.               |          |                   |                          |               |         |                  |            |          |  |  |
| Q. View Invoice | E Layout                                     | Q Filter Records (F | 3)       |                   |                          |               |         |                  |            |          |  |  |
| Location D      | ue Date                                      | Invoice No.         | 1        | Terms             |                          | Invoice Total | Discoun | t Interest       | Amount Due | Payment  |  |  |
| 0001 7          | /29/2016                                     | SI-445              | 1        | 5% 5, Net 30      |                          | 38.15         | 1.      | 91 0.00          | 0.00       | 36.24    |  |  |
| 0001 7          | /29/2016                                     | SI-447              |          | 5% 5, Net 30      |                          | 100.00        | 5.      | 00 0.00          | 0.00       | 95.00    |  |  |
|                 |                                              |                     |          |                   |                          |               |         |                  |            |          |  |  |
|                 |                                              |                     |          |                   |                          |               |         |                  |            |          |  |  |
|                 |                                              |                     |          |                   |                          |               |         |                  |            |          |  |  |
|                 |                                              |                     |          |                   |                          |               |         |                  |            |          |  |  |
|                 |                                              |                     |          |                   |                          |               |         |                  |            |          |  |  |
|                 |                                              |                     |          |                   |                          | 138.15        | e       | 5.91 0.00        | 0.00       | 131.24   |  |  |
| 0000            | Posted                                       |                     |          |                   |                          |               |         | Id 🔄 Pag         | ge 1       | of 1 🕨 🕅 |  |  |

Notice that once you have posted the Receive Payments Detail, the Post button label will read Unpost. This gives you the option to Unpost the Posted transaction in case you need to make a change.

#### Post Receive Payments Detail using Post button:

 Open the Receive Payments Detail record you wish to post. If you have not created the Receive Payments Detail yet, refer to How to Pay Invoice using Receive Payments Detail.
 Click the Post button.

| • | CIICK LITE FUS                         | i built | л.         |        |      |       |      |       |       |  |  |  |
|---|----------------------------------------|---------|------------|--------|------|-------|------|-------|-------|--|--|--|
|   | Receive Payments Detail - ABC Reseller |         |            |        |      |       |      |       |       |  |  |  |
|   | New S                                  | ave     | Search     | Delete | Undo | Print | Post | Recap | Close |  |  |  |
|   | Details                                | Au      | dit Log (3 | )      |      |       |      |       |       |  |  |  |
|   | Custome                                | er No   | : 0001     | 005095 |      |       |      | ~     | Date  |  |  |  |

## Post Receive Payments Detail using Recap button:

1. Open the Receive Payments Detail record you wish to post. If you have not created the Receive Payments Detail yet, refer to How to Pay Invoice using Receive Payments Detail.

2. Click the **Recap button** to open the **Recap Transaction screen**. This screen will show a preview of what will be entered in the General Ledger when you post the Receive Payments Detail.

|    | when you post the Receive Fayments Detail.                  |
|----|-------------------------------------------------------------|
|    | Receive Payments Detail - ABC Reseller                      |
|    | New Save Search Delete Undo Print Post Recap Close          |
|    | Details Audit Log (4)                                       |
|    | Customer No: 0001005095 v Date F                            |
| 3. | On Recap Transaction screen, click the <b>Post button</b> . |
|    | Recap Transaction Post Close                                |
|    | Details                                                     |
|    | Date: 6/29/2016 Description: Sample Payment.                |
|    | 맘 Layout 🔍 Filter Records (F3)                              |

When you post a Receive Payments Detail, the system will update your <u>General Ledger</u> with the data from the Receive Payments Detail. Once Receive Payments Detail is already posted, you cannot alter the information for that transaction without <u>unposting</u> it first. There are two ways to post a Receive Payments Detail: 1) using the Post button, and 2) using the Recap button. Below is a sample posted Receive Payments Detail.

| Receive Paymer | Receive Payments Detail - ABC Reseller A 🗆 X |           |                   |               |          |                 |           |         |  |  |  |  |
|----------------|----------------------------------------------|-----------|-------------------|---------------|----------|-----------------|-----------|---------|--|--|--|--|
| New - Save     | Search Delete Undo Post Unp                  | oost Red  | cap Close         |               |          |                 |           |         |  |  |  |  |
| Details Audit  | : Log (2)                                    |           |                   |               |          |                 |           |         |  |  |  |  |
| Customer No:   | 0001005069                                   |           | Date Paid:        | 01/19/2016    |          | Record No:      | RCV-29    |         |  |  |  |  |
| Location:      | 0001 - Fort Wayne                            |           | Bank Account:     | 68215422      |          | Payment Method: | Cash      |         |  |  |  |  |
| Amount Paid:   |                                              | 23.83     | Unapplied Amount: |               | 0.00     | Check No:       |           |         |  |  |  |  |
| Currency:      | USD                                          |           | Apply to Budget:  |               |          |                 |           |         |  |  |  |  |
| Notes:         | This is a sample Receive Payment             | s Detail. |                   |               |          |                 |           |         |  |  |  |  |
| 믑 Layout       | <b>Q</b> Filter Records (F3)                 |           |                   |               |          |                 |           |         |  |  |  |  |
| Due Date       | Invoice No.                                  | Terms     |                   | Invoice Total | Discount | Interest        | Amount Du | Payment |  |  |  |  |
| 12/20/2015     | SI-48                                        | 5% 5 Net  | t 30              | 9.25          | 0.0      | 0 0.46          | 0.00      | 10.63   |  |  |  |  |
| 01/13/2016     | SI-88                                        | 5% 5 Net  | t 30              | 12.00         | 0.0      | 0 0.60          | 0.00      | 13.20   |  |  |  |  |
|                |                                              |           |                   |               |          |                 |           |         |  |  |  |  |
|                |                                              |           |                   |               |          |                 |           |         |  |  |  |  |
|                |                                              |           |                   |               |          |                 |           |         |  |  |  |  |
|                |                                              |           |                   |               |          |                 |           |         |  |  |  |  |
|                |                                              |           |                   |               |          |                 |           |         |  |  |  |  |
|                |                                              |           |                   | 21.25         | 0.00     | 1.06            | 0.00      | 23.83   |  |  |  |  |
| 0000           | Posted                                       |           |                   |               |          | Page            | e 1 o     | f1 🕨 🕅  |  |  |  |  |

Notice that once you have posted the Receive Payments Detail, the Post button label will read Unpost. This gives you the option to Unpost the Posted transaction in case you need to make a change.

#### Post Receive Payments Detail using Post button:

1. Open the Receive Payments Detail record you wish to post. If you have not created the Receive Payments Detail yet, refer to How to Pay Invoice using Receive Payments Detail.

## 2. Click the Post button.

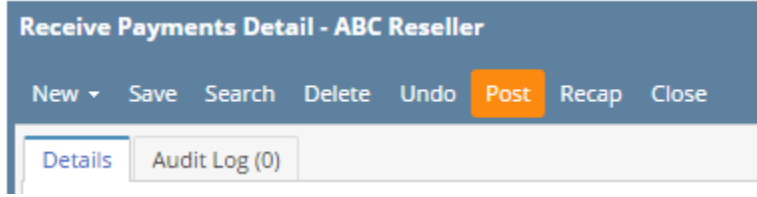

# Post Receive Payments Detail using Recap button:

- 1. Open the Receive Payments Detail record you wish to post. If you have not created the Receive Payments Detail yet, refer to How to Pay Invoice using Receive Payments Detail.
- 2. Click the **Recap button** to open the **Recap Transaction screen**. This screen will show a preview of what will be entered in the General Ledger when you post the Receive Payments Detail.

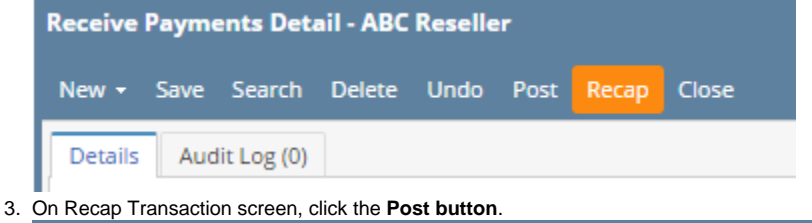

| Recap Tr | ransaction                                                        |
|----------|-------------------------------------------------------------------|
| Post C   | lose                                                              |
| Details  |                                                                   |
| Date:    | 01/19/2016 Description: This is a sample Receive Payments Detail. |

When you post a Receive Payments Detail, the system will update your <u>General Ledger</u> with the data from the Receive Payments Detail. Once Receive Payments Detail is already posted, you cannot alter the information for that transaction without <u>unposting</u> it first. There are two ways to post a Receive Payments Detail: 1) using the Post button, and 2) using the Recap button. Below is a sample posted Receive Payments Detail.

| seller                     |               |                 |            | * 🗆 X                                                                                                    |
|----------------------------|---------------|-----------------|------------|----------------------------------------------------------------------------------------------------|
| ndo Unpost Recap Close     |               |                 |            |                                                                                                    |
|                            |               |                 |            |                                                                                                    |
| Date Paid:                 | 01/19/2016    | Record No:      | RCV-10     |                                                                                                    |
| ne Bank Account:           | 68215422      | Payment Method: | Check      |                                                                                                    |
| 1,070.00 Unapplied Amount: | 0.00          | Check No:       | XXXX1235   |                                                                                                    |
|                            |               |                 |            |                                                                                                    |
| Receive Payments Detail.   |               |                 |            |                                                                                                    |
| (F3)                       |               |                 |            |                                                                                                    |
| Terms                      | Invoice Total | Discount        | Amount Due | Payment                                                                                                    |
| Net 10                     | 1,070.00      | 0.00            | 0.00       | 1,070.00                                                                                                    |
|                            |               |                 |            |                                                                                                    |
|                            |               |                 |            |                                                                                                    |
|                            |               |                 |            |                                                                                                    |
|                            |               |                 |            |                                                                                                    |
|                            | 1,070.00      | 0.00            | 0.00       | 1,070.00                                                                                                    |
|                            |               |                 | Page       | 1 of 1 🕨 💵                                                                                                    |
|                            | seller        | seller          | seller     | seller         Image: Cose         Image: Cose |

Notice that once you have posted the Receive Payments Detail, the Post button label will read Unpost. This gives you the option to Unpost the Posted transaction in case you need to make a change.

# Post Receive Payments Detail using Post button:

- 1. Open the Receive Payments Detail record you wish to post. If you have not created the Receive Payments Detail yet, refer to How to Pay Invoice using Receive Payments Detail.
- 2. Click the Post toolbar button.

| 🌀 Recei | C Receive Payments Detail - ABC Reseller |         |        |      |      |       |       |  |  |  |  |
|---------|------------------------------------------|---------|--------|------|------|-------|-------|--|--|--|--|
| New     | )<br>Save                                | Search  | Delete | Vndo | Post | Recap | Close |  |  |  |  |
| Detai   | ils Au                                   | dit Log |        |      |      |       |       |  |  |  |  |

3. Click OK on the confirmation message.

## Post Receive Payments Detail using Recap button:

- 1. Open the Receive Payments Detail record you wish to post. If you have not created the Receive Payments Detail yet, refer to How to Pay Invoice using Receive Payments Detail.
- 2. Click the Recap toolbar button to open the Recap Transaction screen. This screen will show a preview of what will be entered in the General Ledger when you post the Receive Payments Detail.

| ¢    | Receive Payments Detail - ABC Reseller |           |           |          |              |         |          |           |  |  |  |  |
|------|----------------------------------------|-----------|-----------|----------|--------------|---------|----------|-----------|--|--|--|--|
| [    | <del>C</del> .                         | ୍କ        | Q         | <b>.</b> | $\mathbf{S}$ | <b></b> |          | <b>F</b>  |  |  |  |  |
|      | New                                    | Save      | Search    | Delete   | Undo         | Post    | Recap    | Close     |  |  |  |  |
|      | Detai                                  | ls Au     | dit Log   |          |              |         |          |           |  |  |  |  |
| Clie | ck the Po                              | st toolba | r button. |          |              |         |          |           |  |  |  |  |
| ¢    | 🕽 Reca                                 | p Transa  | action    |          |              |         |          |           |  |  |  |  |
|      | Post                                   | Close     |           |          |              |         |          |           |  |  |  |  |
|      | Date:                                  | 01/19     | /2016     | Des      | scription:   | This is | a sample | Receive P |  |  |  |  |

4. Click **OK** on the confirmation message.

3.

When you post a Receive Payments Detail, the system will update your <u>General Ledger</u> with the data from the Receive Payments Detail. Once Receive Payments Detail is already posted, you cannot alter the information for that transaction without <u>unposting</u> it first. There are two ways to post a Receive Payments Detail: 1) using the Post button, and 2) using the Recap button. Below is a sample posted Receive Payments Detail.

| 🇊 Receive Paym | Receive Payments Detail - RCV-9                  |                              |               |                 |                 |  |  |  |  |  |  |
|----------------|--------------------------------------------------|------------------------------|---------------|-----------------|-----------------|--|--|--|--|--|--|
| New Save       | Search Delete Undo                               | Print Unpost Recap Close     |               |                 |                 |  |  |  |  |  |  |
| Customer No:   | HOMEDEALER                                       | Date Paid:                   | 06/30/2015    | Record No:      | RCV-9           |  |  |  |  |  |  |
| Location:      | 1000-Location A                                  | Deposit Account:             | 10000-1000    | Payment Method: | Check           |  |  |  |  |  |  |
| Amount Paid:   |                                                  | 415.080000 Unapplied Amount: | 0.00000       | Check No:       | 12345SGY323     |  |  |  |  |  |  |
| Currency:      | USD                                              |                              |               |                 |                 |  |  |  |  |  |  |
| Notes:         | Notes: This is a sample Receive Payments Detail. |                              |               |                 |                 |  |  |  |  |  |  |
| 🖶 Layout 🗸 🔇   | Filter Records (F3)                              |                              |               |                 |                 |  |  |  |  |  |  |
| Due Date       | Invoice No.                                      | Terms                        | Invoice Total | Discount Amo    | unt Due Payment |  |  |  |  |  |  |
| 07/28/2015     | SI-3                                             | Due 28th of the Month        | 5.93          | 0.30            | 0.00 5.63       |  |  |  |  |  |  |
| 07/28/2015     | SI-20                                            | Due 28th of the Month        | 431.00        | 21.55           | 0.00 409.45     |  |  |  |  |  |  |
|                |                                                  |                              | 436.93        | 21.85           | 0.00 415.08     |  |  |  |  |  |  |
| 🙆 👸 🖉 Dos      | ted                                              |                              |               | A A Pac         | te 1 of 1 b b   |  |  |  |  |  |  |
| U U FOS        | leu                                              |                              |               | 14 4 1402       |                 |  |  |  |  |  |  |

Notice that once you have posted the Receive Payments Detail, the Post button label will read Unpost. This gives you the option to Unpost the Posted transaction in case you need to make a change.

#### Post Receive Payments Detail using Post button:

- 1. Open the Receive Payments Detail record you wish to post. If you have not created the Receive Payments Detail yet, refer to How to Pay Invoice using Receive Payments Detail.
- 2. Click the Post toolbar button.

|         | Receive Payments Detail - RCV-9 |        |       |       |      |       |       |  |  |  |  |
|---------|---------------------------------|--------|-------|-------|------|-------|-------|--|--|--|--|
| New Saw | Search                          | Delete | Vindo | Print | Post | Recap | Close |  |  |  |  |

# Post Receive Payments Detail using Recap button:

- 1. Open the Receive Payments Detail record you wish to post. If you have not created the Receive Payments Detail yet, refer to How to Pay Invoice using Receive Payments Detail.
- 2. Click the **Recap toolbar button** to open the **Recap Transaction screen**. This screen will show a preview of what will be entered in the General Ledger when you post the Receive Payments Detail.

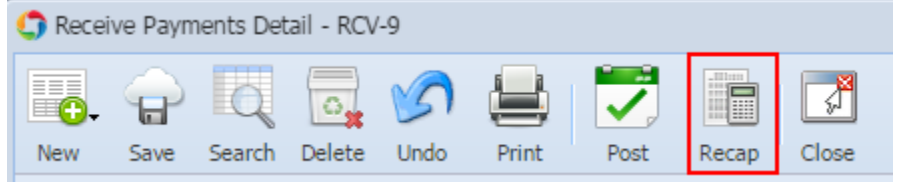

#### 3. Click the Post toolbar button.

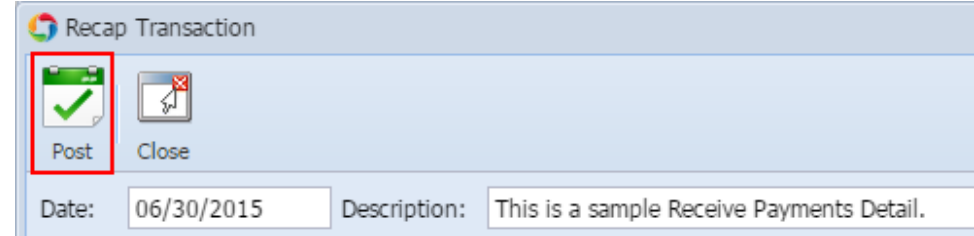

When you post a Receive Payments Detail, the system will update your General Ledger with the data from the Receive Payments Detail. Once Receive Payments Detail is already posted, you cannot alter the information for that transaction without <u>unposting</u> it first. There are two ways to post a Receive Payments Detail: 1) using the Post button, and 2) using the Recap button. Below is a sample posted Receive Payments Detail.

| Receive Payment  | ts Detail          |                   |                   |            |               |              |          |         |
|------------------|--------------------|-------------------|-------------------|------------|---------------|--------------|----------|---------|
| New Save Sea     | arch Delete Und    | Print Unp         | ost Recap Close   |            |               |              |          |         |
| Customer No:     | 100000001          |                   | Date Paid:        | 02/27/2015 |               | Record No:   | RCV-1368 |         |
| Deposit Account: | 18000-1111         |                   | Payment Method:   | Check      |               | Location:    | 01       |         |
| Amount Paid:     |                    | 6.61              | Unapplied Amount: |            | 0.00          | Overpayment: |          | 0.00    |
| Balance:         |                    | 0.00              | Check No:         | xxx1xx12   |               | Currency:    | USD      |         |
| Notes:           | This is a sample R | eceive Payments ( | Detail.           |            |               |              |          |         |
| Filter Record    | is (F3)            |                   |                   |            |               |              |          |         |
| Due Date I       | Invoice No.        | т                 | erms              |            | Invoice Total | Discount Amo | unt Due  | Payment |
| 03/27/2015       | SI-2               | 5'                | % 5 NET 30        |            | 20.72         | 1.04         | 10.00    | 9.68    |
| 03/28/2015       | SI-3               | 5'                | % 5 NET 30        |            | 51.95         | 2.60         | 0.00     | 49.35   |
| 03/29/2015       | SI-4               | 51                | % 5 NET 30        |            | -52.42        | 0.00         | 0.00     | -52.42  |
|                  |                    |                   |                   |            | 20.25         | 2.60         | 11.04    | 6.61    |
| 🕜 🧔 🤶 Saved      |                    |                   |                   |            |               | A Page       | 1 of     | 1 🕨 🕅 ಿ |

Notice that once you have posted the Receive Payments Detail, the Post button label will read Unpost. This gives you the option to Unpost the Posted transaction in case you need to make a change.

# Post Receive Payments Detail using Post button:

- 1. Open the Receive Payments Detail record you wish to post. If you have not created the Receive Payments Detail yet, refer to How to Pay Invoice using Receive Payments Detail.
- 2. Click the Post toolbar button.

| Receive Payments Detail |      |        |        |      |       |      |       |       |  |  |
|-------------------------|------|--------|--------|------|-------|------|-------|-------|--|--|
|                         | P    | Q      | 0      | 5    |       |      |       | R     |  |  |
| New                     | Save | Search | Delete | Undo | Print | Post | Recap | Close |  |  |

#### Post Receive Payments Detail using Recap button:

- 1. Open the Receive Payments Detail record you wish to post. If you have not created the Receive Payments Detail yet, refer to How to Pay Invoice using Receive Payments Detail.
- 2. Click the **Recap toolbar button** to open the **Recap Transaction screen**. This screen will show a preview of what will be entered in the General Ledger when you post the Receive Payments Detail.

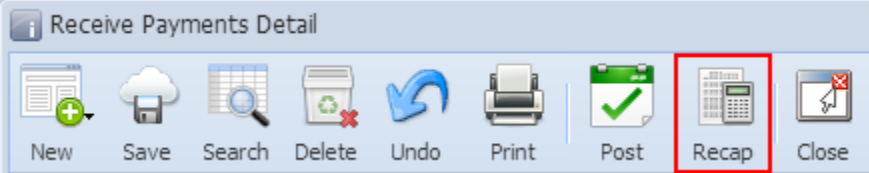

## 3. Click the Post toolbar button.

|                     | Recap Transaction |                |                |                                 |                   |          |        |
|---------------------|-------------------|----------------|----------------|---------------------------------|-------------------|----------|--------|
| Post Close          |                   |                |                |                                 |                   |          |        |
| Da                  | te: 02/27/201     | 5 Descripti    | ion: This is a | sample Receive Payments Detail. | Currency: U       | SD Rate: |        |
| Filter Records (F3) |                   |                |                |                                 |                   |          |        |
|                     | Batch ID          | Transaction ID | Account ID     | Description                     | Account Group     | Debit    | Credit |
| 1                   | BATCH-408         | RCV-1368       | 18000-1111     | Undeposited Funds-AR Test       | Undeposited Funds | 6.61     | 0.00   |
| 2                   | BATCH-408         | RCV-1368       | 41500-1111     | Sales Discount-AR Test          | Sales Discounts   | 3.64     | 0.00   |
| 3                   | BATCH-408         | RCV-1368       | 12000-1111     | AR-AR Test                      | Receivables       | 0.00     | 6.61   |
| 4                   | BATCH-408         | RCV-1368       | 12000-1111     | AR-AR Test                      | Receivables       | 0.00     | 3.64   |
|                     |                   |                |                |                                 |                   |          |        |
|                     |                   |                |                |                                 |                   |          |        |
|                     |                   |                |                |                                 |                   |          |        |
|                     |                   |                |                |                                 |                   |          |        |
|                     |                   |                |                |                                 |                   |          |        |
|                     |                   |                |                |                                 |                   |          |        |
|                     |                   |                |                |                                 |                   |          |        |
|                     |                   |                |                |                                 |                   |          |        |
| •                   |                   |                |                | m                               |                   |          | Þ      |
| 🥝 😒 💡 Ready         |                   |                |                |                                 |                   |          |        |